## PDF の保存・印刷について

## ◆保存する場合

SHIMA PRODUCT Co., Ltd.

SHIMA PRODUCT Co., Ltd. SHIMA PRODUCT Co.,

Ltd.

①画面上部にある A のアイコンを押すと「名前を付けて保存」という画面が出てくる(下図参照) ②任意の名前を付けて保存する

## ◆印刷する場合

①画面上部にある B のアイコンを押すと「印刷」という画面が出てくる(下図参照) ②印刷の指示に従い、印刷を行う

| PDF                                          | × +                    | - 🗆 ×     |
|----------------------------------------------|------------------------|-----------|
| $\leftrightarrow$ $\rightarrow$ C $\diamond$ |                        | * :       |
| ≡ PDF                                        | 1 / 1   - 100% +   🗄 🔇 | ± ⊕ :     |
|                                              | SHIMA PRODUCT          | A 保存 B 印刷 |
|                                              | 印刷・保存したい PDF           |           |
|                                              | SHIMA PRODUCT          |           |